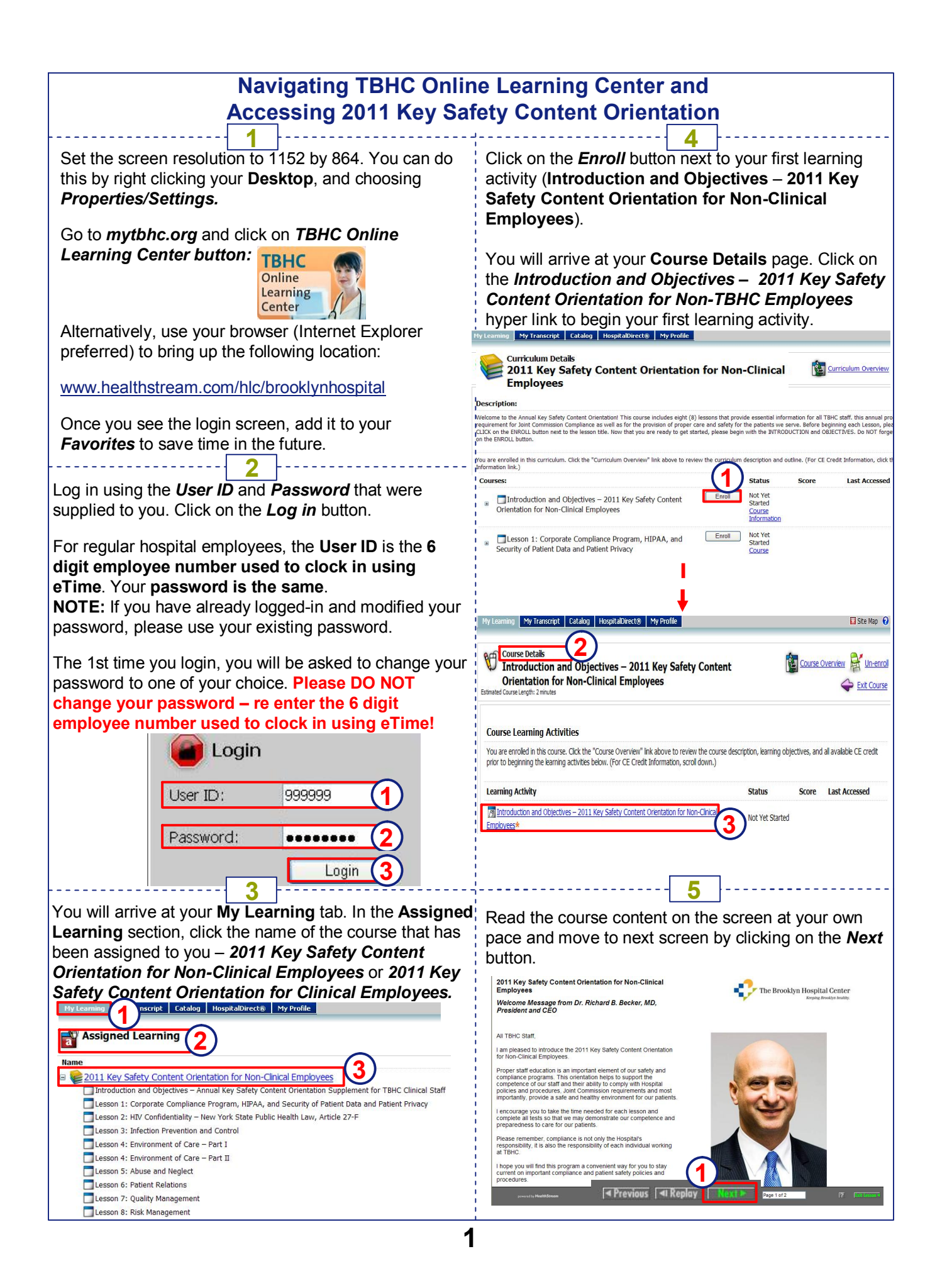

| Navigating the TBHC Online Learning Center and<br>Accessing 2011 Key Safety Content Orientation                                                                                                    |                                                                                                    |                                                                                                    |                                                              |
|----------------------------------------------------------------------------------------------------|----------------------------------------------------------------------------------------------------|----------------------------------------------------------------------------------------------------|--------------------------------------------------------------|
| Once you complete the course content, you will see a <b>confirmation statement</b> . The <b>activity status</b> will change to <b>Completed</b> . Click on the <b>Exit Course</b> hyper link to return back to the <b>Curriculum Details</b> page.                                                   |                                                                                                    |                                                                                                    |                                                              |
| Click on the <i>Enroll</i> button next to the the <i>Test – Lesson 1</i> hyper link.                                                                                                    | Lesson 1. Complete the                                                                                                    | course content ar                                                                                                    | nd click on                                                  |
| Course Details<br>Introduction and Objectives – 2011 Ke<br>Orientation for Non-Clinical Employee<br>Estimated Course Length: 2 minutes                                                                                                    | ey Safety Content<br>s                                                                                                    | Course Overview                                                                                                    | Exit Course                                                  |
| You have successfully completed this course. You the My Transcript tab. To return to your list of as                                                                                                    | i can view your certificate below und<br>signed and enrolled courses, click th                                                                                                    | ler the CE Credit Informati<br>e My Learning tab.                                                                                              | on section as well as from                                   |
| Course Learning Activities                                                                                                    |                                                                                                    |                                                                                                    |                                                              |
| You are enrolled in this course. Click the "Course Overview" lin<br>beginning the learning activities below. (For CE Credit Information                                                                                                    | nk above to review the course description<br>ation, scroll down.)                                                                                                    | n, learning objectives, and all a                                                                                                    | available CE credit prior to                                 |
| Learning Activity                                                                                                    |                                                                                                    | Status 2 Score                                                                                                    | Last Accessed                                                |
| Introduction and Objectives – 2011 Key Safety Con     Employees*                                                                                                    | tent Orientation for Non-Clinical                                                                                                    | Completed 0%                                                                                                    | 10/14/2010 5:30 PM                                           |
| My Transcript Catalog HospitalDirecto My Profile                                                                                                    |                                                                                                    | 🚺 Site Map 🌘                                                                                                    | <b>0</b> .                                                   |
| Curriculum Details<br>2011 Key Safety Content Orientation for N                                                                                                    | Ion-Clinical Employees                                                                                                    | Curriculum Overview 🔶 Exit Curriculum                                                                                                    |                                                              |
| Description                                                                                                    |                                                                                                    |                                                                                                    |                                                              |
| Welcome to the 2011 Key Safety Content Orientation for Non-Clinical Err<br>staff. This annual program is a requirement for Joint Commission Complian<br>that CE CREDITS are NOT AWARDED for this course. Before beginning et<br>you are ready to get started, please begin with the INTRODUCTION and | ployees! This course includes eight (8) lessons that pro-<br>ce as well as for the provision of proper care and safety<br>ch lesson, please make sure to CLICK on the ENROLL<br>OBJECTIVES. Do NOT forget to start by clicking on the                                                                                                    | ide essential information for all TBHC<br>for the patients we serve. Please note<br>itton next to the lesson title. Now that<br>ENROLL button. |                                                              |
| You are enrolled in this curriculum. Click the "Curriculum Overview" link ab<br>Information link.)<br>Courses:                                                                                                    | ove to review the curriculum description and outline. (F                                                                                                    | or CE Credit Information, click the Course Status Score                                                                                        |                                                              |
| <ul> <li>Introduction and Objectives – 2011 Key Safet</li> <li>for Non-Clinical Employees</li> </ul>                                                                                                    | ty Content Orientation                                                                                                    | Completed 0% Course 2 PM                                                                                                    |                                                              |
| Lesson 1: Corporate Compliance Program, HIPAA, and Security of     Patient Data and Patient Privacy     Information     IPM                                                                                                    |                                                                                                    |                                                                                                    |                                                              |
|                                                                                                    | Course Learning Activities                                                                                                    |                                                                                                    |                                                              |
|                                                                                                    | You are enrolled in this course. Click the<br>beginning the learning activities below.                                                                                                    | "Course Overview" link above to<br>For CE Credit Information, scroll                                                                           | e review the course description, learning objectives, down.) |
|                                                                                                    | Learning Activity                                                                                                    |                                                                                                    | Status                                                       |
|                                                                                                    | M Lesson 1: Corporate Compliance Pro                                                                                                    | gram, HIPAA, and Security of Pa                                                                                                    | tient Data and Patient                                       |
|                                                                                                    | Steet - Lesson 1: Corporate Complia                                                                                                    | nce Program, HIPAA, and Securi                                                                                                    | ty of Patient Data and Not Yet Started                       |
|                                                                                                    | 7                                                                                                    |                                                                                                    |                                                              |
| Read carefully each multiple choice ar on the appropriate <b>radio button</b> . Click                                                                                                    | nd true/false question of the second second se | he test and select<br>lete all test question                                                                                                   | one right answer by clicking ons.                            |
| <b>NOTE:</b> The system will instantly provide your final score. You must answer 80% of the questions correctly to pass the test. If you fail the test, please take it again.                                                                                                    |                                                                                                    |                                                                                                    |                                                              |
| Please make sure to enroll and complete all Lessens and all Tests that have been assigned to visual                                                                                                    |                                                                                                    |                                                                                                    |                                                              |
| Test - Lesson 1: Corporate Compliance Program, HIPAA, and Security of Patient Data and Patient Privacy                                                                                                    |                                                                                                    |                                                                                                    |                                                              |
| Examination Summary<br>Question 1 of 7<br>An employee looks up her sister's heath information on the TBHC's biling system to see the diagnosis from her last admission.                                                                                                    |                                                                                                    |                                                                                                    |                                                              |
| Answers<br>This is permitted, because her sister is a close family member<br>This is permitted, because the information was on the billing system, not on a cli                                                                                                    | nical system                                                                                                    |                                                                                                    |                                                              |
| This is permitted, because the sister has already been discharged to be a sister of the above                                                                                                    | $\bigcirc$                                                                                                    |                                                                                                    |                                                              |
|                                                                                                    | use Submit                                                                                                    |                                                                                                    |                                                              |